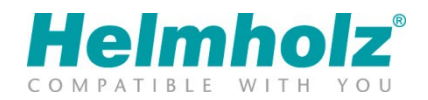

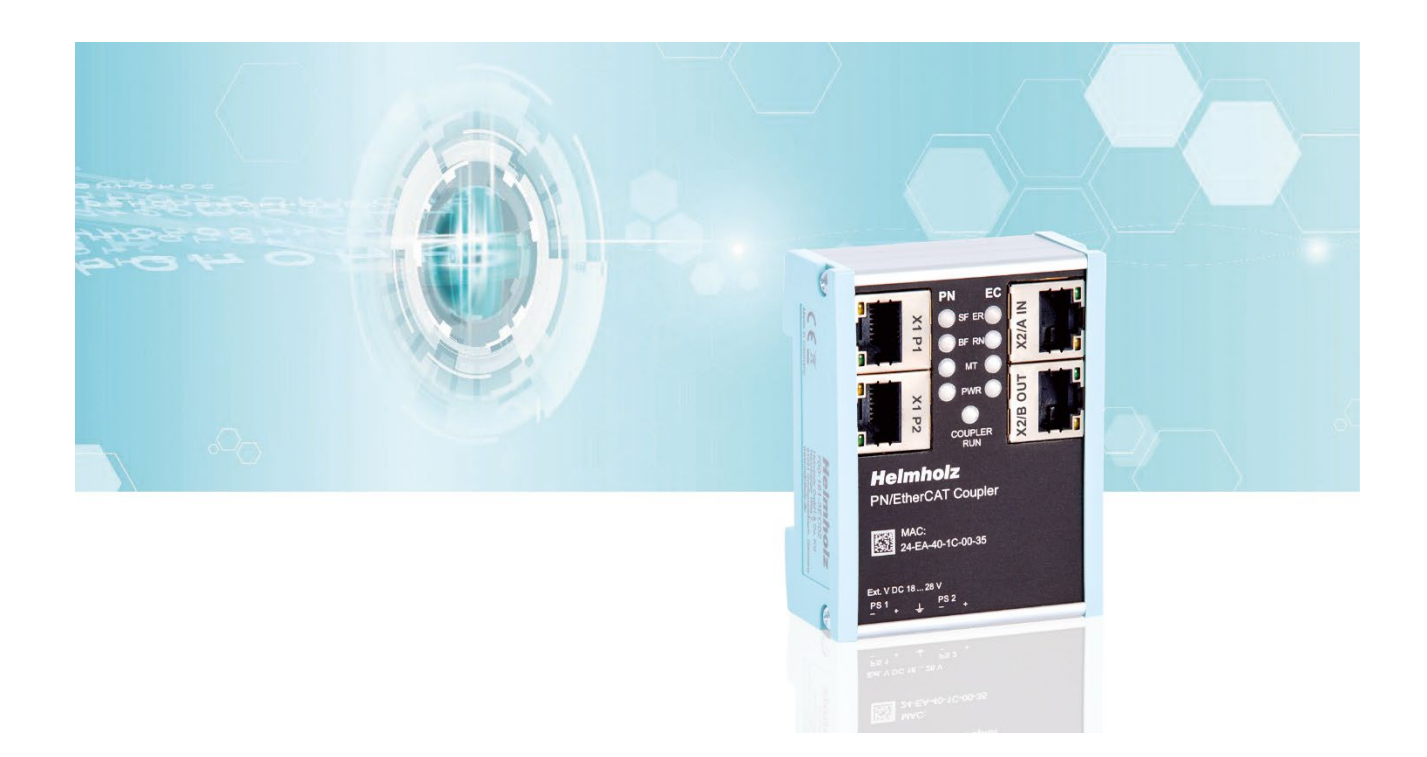

# Quickstart Guide PN/EtherCAT Coupler

Order number: 700-161-3EC02

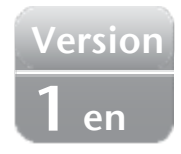

# Content

| 1  | Saf  | ety instructions                            |
|----|------|---------------------------------------------|
| 2  | Inti | roduction3                                  |
| 3  | Fun  | action of the PN/EtherCAT Coupler4          |
| 4  | Cor  | nnection4                                   |
| 4  | .1   | Power supply 4                              |
| 4  | .2   | Network 4                                   |
| 5  | Dov  | wnload and install the GSDML and ESI file5  |
| 5  | .1   | Install GSDML file in TIA Portal            |
| 5  | .2   | Install ESI file in TwinCAT V2/V3           |
| 5  | .3   | Install ESI file in CODESYS                 |
| 6  | Dat  | ta exchange methodology8                    |
| 6  | .1   | Module configuration                        |
| 6  | .2   | Byte order (endianness)                     |
| 6  | .3   | Requirements for the exchange of valid data |
| 7  | Cor  | nfiguration of the PROFINET side10          |
| 7  | .1   | Parameters of the PN/EtherCAT coupler       |
| 7  | .2   | Assign a name to the PN/EtherCAT coupler    |
| 8  | Cor  | nfiguration of EtherCAT side12              |
| 8  | .1   | Add PN/EtherCAT Coupler to project          |
| 8  | .2   | Module configuration                        |
| 9  | The  | e PN/EtherCAT Coupler website14             |
| 9  | .1   | Firmware-Update                             |
| 10 | St   | tatus-Byte16                                |
| 1  | 0.1  | Status-byte on PROFINET side                |
| 1  | 0.2  | Status-Byte on EtherCAT side                |
| 11 | D    | iagnostic LED information18                 |
| 1  | 1.1  | LED diagnostics for PROFINET interface      |
| 1  | 1.2  | LED diagnostics for EtherCAT interface      |
| 12 | Т    | echnical data21                             |

# 1 Safety instructions

#### Target audience

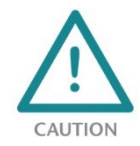

This description is only intended for trained personnel qualified in control and automation engineering who are familiar with the applicable national standards. For installation, commissioning, and operation of the components, compliance with the instructions and explanations in this operating manual is essential. The specialist personnel are to ensure that

the application or the use of the products described fulfills all safety requirements, including all applicable laws, regulations, provisions, and standards.

#### Intended use

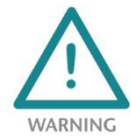

The device has a protection rating of IP 20 (open type) and must be installed in an electrical operating room or a control box/cabinet to protect it against environmental influences. To prevent unauthorized operation, the doors of control boxes/cabinets must be closed and possibly locked during operation. The consequences of improper use may include personal

injury to the user or third parties, as well as property damage to the control system, the product, or the environment. Use the device only as intended!

#### Operation

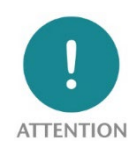

Successful and safe operation of the device requires proper transport, storage, setup, assembly, installation, commissioning, operation, and maintenance. Operate the device only in flawless condition. The permissible operating conditions and performance limits (technical data) must be adhered to. Retrofits, changes, or modifications to the device are strictly forbidden.

#### Security

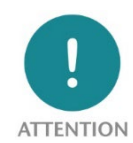

The device is a network infrastructure component and therefore an important element in the security consideration of a plant. When using the device, therefore, observe the relevant recommendations to prevent unauthorized access to installations and systems.

# 2 Introduction

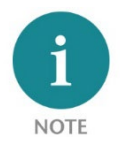

This document explains the initial commissioning of the PN/EtherCAT Coupler. The latest version of the documentation can be found at <u>www.helmholz.de</u> or scan the QR code directly.

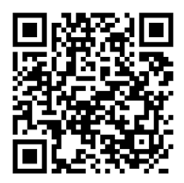

# 3 Function of the PN/EtherCAT Coupler

With the PN/EtherCAT Coupler a simple and easy connection of a PROFINET machine to an EtherCAT machine is possible. The PN/EtherCAT Coupler allows the data transfer between a PROFINET controller and an EtherCAT master.

Output data received on one side of the network is made available to the PLC as input data on the other side of the network. The I/O data exchange takes place live and as fast as possible without further handling blocks.

The maximum size of the transferable I/O data for EtherCAT is 600 bytes in both directions. An additional status byte in the input data enables a simple evaluation of the current operating status.

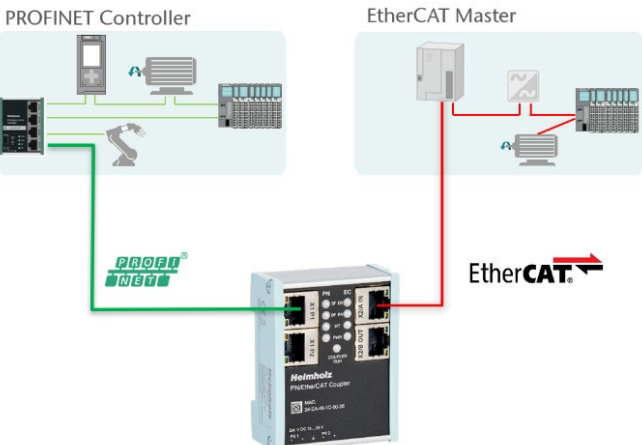

The integration of the PN/EtherCAT coupler

into a PLC engineering tool is made possible by a GSD file on the PROFINET side and an ESI file on the EtherCAT side. The configuration of the I/O data to be exchanged then also takes place in the respective engineering tool. Additional configuration software is not required.

# 4 Connection

## 4.1 Power supply

The PN/EtherCAT coupler must be supplied with DC 24 V at the wide-range input DC 18 ... 28 V via the supplied connector plug. The power supply is redundant, at least one supply path PS 1 or PS 2 must be connected.

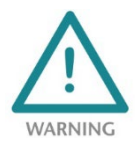

The housing of the PN/EtherNetIP Coupler is not grounded. Please connect the functional earth terminal  $\stackrel{l}{=}$  of the PN/PN Coupler properly to the reference potential.

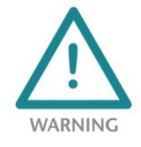

*The device is intended to be supplied by an isolated Limited Energy Source according to UL61010-1 (3rd ed cl. 9.4) or according to UL60950-1/UL62368-1 or Class 2 according to NEC. Please use Cu power supply wires, AWG 28-12. Maximum length of removed insulation is 10 mm. Temperature cable rating is 87 °C.* 

## 4.2 Network

The left RJ45 Ethernet sockets "X1 P1" and "X1 P2" are used to connect the PROFINET network, the right RJ45 Ethernet sockets "X2/A IN" and "X2/B OUT" are used to connect the EtherCAT network.

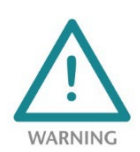

*The PROFINET-side Ethernet sockets are only intended for connection to computer networks (LANs) and must not be connected to telephone networks or telecommunications lines.* 

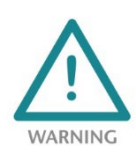

*The EtherCAT-side Ethernet ports are only intended for connection to a dedicated EtherCAT network. The connection to a "normal" computer network may cause disturbances there.* 

# 5 Download and install the GSDML and ESI file

Please go to the product page of the PN/EtherCAT Coupler at www.helmholz.de and then to the download area or follow the link provided in the QR code. There you can download the current version of the GSDML and ESI file of the PN/EtherCAT Coupler in zipped form. Before the installation the zipped files must be unzipped accordingly.

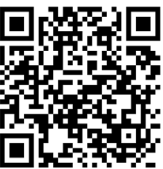

The GSDML file is required for integration into an engineering tool for the PROFINET side. It has the file extension ".xml" and is delivered together with an image file in BMP format. The installation of the GSDML file in the TIA Portal is described below as an example.

The ESI file is used for integration into a corresponding engineering tool for the EtherCAT side and has the file extension ".xml". In the following the installation is described using the example of TwinCAT and CODESYS.

## 5.1 Install GSDML file in TIA Portal

You can install the GSDML file of the PN/EtherCAT Coupler in the TIA Portal by selecting the directory with the unzipped GSDML file as source path in the "Extras / Manage device description file (GSD)" menu. Then the GSDML file is displayed for selection and can be installed via the corresponding button.

After successful installation, the PN/EtherCAT Coupler can be found in the hardware catalog of the TIA Portal under "Other field devices / PROFINET IO / Gateway / Helmholz GmbH & Co. KG".

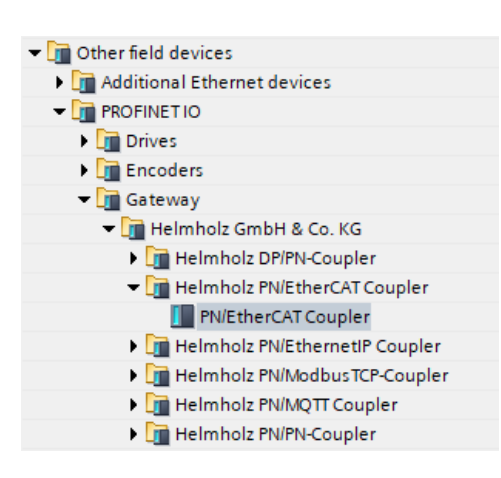

| ľv | lanage general station description files 🛛 🗙 🗙                    |                    |         |              |                   |            |  |  |  |
|----|-------------------------------------------------------------------|--------------------|---------|--------------|-------------------|------------|--|--|--|
|    | Installed GSDs                                                    | GSDs in the p      | oroject |              |                   |            |  |  |  |
|    | Source path: D:IGSDML-V2.43-Helmholz-PN-EtherCAT-Coupler-20230414 |                    |         |              |                   |            |  |  |  |
|    | Content of imported path                                          |                    |         |              |                   |            |  |  |  |
|    | 🗹 File                                                            |                    | Version | Language     | Status            | Info       |  |  |  |
|    | GSDML-V2.43-                                                      | Helmholz-PN-EtherC | V2.43   | English, Ger | Not yet installed | The PN/Eth |  |  |  |
|    |                                                                   |                    |         |              |                   |            |  |  |  |
|    |                                                                   |                    |         |              |                   |            |  |  |  |
|    |                                                                   |                    |         |              |                   | _          |  |  |  |
|    |                                                                   |                    |         |              |                   | _          |  |  |  |
|    |                                                                   |                    |         |              |                   | _          |  |  |  |
|    |                                                                   |                    |         |              |                   | _          |  |  |  |
|    |                                                                   |                    |         |              |                   | _          |  |  |  |
|    |                                                                   |                    |         |              |                   | _          |  |  |  |
|    | 1                                                                 |                    |         |              |                   |            |  |  |  |
|    |                                                                   |                    |         |              |                   |            |  |  |  |
|    |                                                                   |                    |         |              | Delete Install    | Cancel     |  |  |  |

## 5.2 Install ESI file in TwinCAT V2/V3

In TwinCAT V2 and V3 there is currently no dialog-based option for installing the ESI file. Instead you have to copy the unpacked ESI file manually into the following directory:

TwinCAT V2: C:\TwinCAT\IO\EtherCAT

TwinCAT V3: C:\TwinCAT\3.1\Config\lo\EtherCAT

TwinCAT must be restarted so that the PN/EtherCAT Coupler is available afterwards. It can then be selected in the dialog "Insert EtherCAT device" under "Helmholz GmbH & Co. KG / EtherCAT Coupler".

| Insert Ethe | rCAT Device               | ×      |
|-------------|---------------------------|--------|
| Search:     | Name: Box 1 Multiple: 1 🚖 | OK     |
| Type:       |                           | Cancel |
|             | B TB20 Coupler EtherCAT   | Port   |
|             |                           | _ A _  |
|             |                           | OD     |

## 5.3 Install ESI file in CODESYS

To install the ESI file of the PN/EtherCAT coupler open the "Device Repository" dialog in the "Tools" menu. Then click on the "Install" button and select the ESI file to be installed using the file dialog that appears.

| 😤 Device F                                                 | Repository                                |                         |           |             |                                                                                                    |                  |               |    |                     |          |                       | $\times$ |
|------------------------------------------------------------|-------------------------------------------|-------------------------|-----------|-------------|----------------------------------------------------------------------------------------------------|------------------|---------------|----|---------------------|----------|-----------------------|----------|
| Location                                                   | System Report                             | sitory<br>Data\C(       | DDESYS\De | vices)      |                                                                                                    |                  |               |    |                     | ~        | Edit Locatio          | )ns      |
| Installed D                                                | Device Descripti<br>a full text searc     | ons<br>h                |           | Vendor      | <all th="" vendors<=""><th>\$&gt;</th><th></th><th></th><th></th><th>~</th><th>Install</th><th></th></all> | \$>              |               |    |                     | ~        | Install               |          |
| Name<br>                                                   | 1iscellaneous<br>ieldbuses<br>IMI devices | N                       | /endor    | Version     | Description                                                                                                |                  |               |    |                     |          | Uninsta<br>Export.    |          |
| <ul> <li>Install</li> <li>← →</li> <li>Organize</li> </ul> | Device Descrip<br>~ ↑ 🛄 «<br>e → New f    | otion<br>Data<br>folder | (D:) → He | elmholz-PN  | -EtherCAT-Co                                                                                               | upler-ESI-V1.5   | ~             | Ō  | , ○ Search          | Helmhol  | lz-PN-Ether           | ×<br>    |
| D<br>D<br>N                                                | Iownloads<br>Ausic<br>ictures             | ^                       | Name      | holz-PN-Et  | ^<br>herCAT-Coupl                                                                                          | ler-ESI-V1.5.xml | Date modified | i9 | Type<br>XML Docu    | ment     | Size                  | 23 KB    |
| V<br>V                                                     | ideos<br>ocal Disk (C:)                   | ł.                      |           |             |                                                                                                    |                  |               |    |                     |          |                       |          |
|                                                            | ota (D:)<br>olume (E:)<br>(l:)            | ~ <                     | _         |             |                                                                                                    |                  |               |    |                     |          |                       | >        |
|                                                            | F                                         | ile nam                 | ne: Helmh | iolz-PN-Eth | erCAT-Couple                                                                                               | er-ESI-V1.5.xml  |               | ~  | Automatic d<br>Open | etection | (*.xml;*.ec<br>Cancel | ×<br>    |

After successful installation you can find the PN/EtherCAT Coupler in the dialog "Attach device" as shown below. For faster selection the manufacturer "Helmholz GmbH & Co. KG" has been preselected as manufacturer.

| Add Device                                                  |              |             |                          |             |              | $\times$ |
|-------------------------------------------------------------|--------------|-------------|--------------------------|-------------|--------------|----------|
| Name PN_EtherCAT_Coupler_1                                  |              |             |                          |             |              |          |
| Action                                                      |              |             |                          |             |              |          |
| <u>Append device</u> <u>Insert device</u> <u>Plug d</u>     | evice OL     | Ipdate de   | vice                     |             |              |          |
| String for a full text search                               | Vendor       | Helmholz    | GmbH & Co. KG            |             |              | $\sim$   |
| Name                                                        |              |             | Vendor                   | Version     |              | ^        |
| 🖃 🐨 🗊 Fieldbuses                                            |              |             |                          |             |              |          |
| 🖻 ு நூர் EtherCAT                                           |              |             |                          |             |              |          |
| Brat Slave                                                  |              |             |                          |             |              |          |
| 🖹 - 🚞 Helmholz GmbH & Co. KG                                |              |             |                          |             |              |          |
| EtherCAT Couplers                                           |              |             |                          |             |              |          |
| PN/EtherCAT Coupler                                         | (700-161-3   | EC02)       | Helmholz GmbH & Co. H    | (G Revision | =16#00000001 | ~        |
| <                                                           |              |             |                          |             | >            |          |
| Group by category Display all versions (f                   | or experts o | nly) 🗌      | Display outdated version | ons         |              |          |
| Name: PN/EtherCAT Coupler (700-161-3E                       | C02)         |             |                          |             |              |          |
| Vendor: Helmholz GmbH & Co. KG<br>Categories:               |              |             |                          |             |              |          |
| Version: Revision=16#00000001                               |              |             |                          |             |              |          |
| Description: EtherCAT Slave imported fro                    | m Slave XML  | .: Helmholz | -PN-EtherCAT-Coupler-    | ESI-        | ×            |          |
| V1.5.xml Device: PN/EtherCAT Coupler (70<br>(700-161-3EC02) | 0-161-3EC0   | 2). PN/Eth  | erCAT Coupler            |             |              |          |
| (700 101 56602)                                             |              |             |                          |             |              |          |
|                                                             |              |             |                          |             |              |          |
| Append selected device as last child of<br>EtherCAT_Master  |              |             |                          |             |              |          |
| (You can select another target node in the                  | navigator w  | hile this w | vindow is open.)         |             |              |          |
|                                                             |              |             |                          | Add Device  | Close        | •        |
|                                                             |              |             |                          |             |              |          |

# 6 Data exchange methodology

The data exchange between the two network sides is carried out by the PN/EtherCAT Coupler as fast as possible. This means that as soon as new, valid output data has been received from the controller on one network side, it is transmitted as input data to the controller on the other network side at the next possible time. How fast this exchange can ultimately take place is determined primarily by the cycle times configured on both sides.

### 6.1 Module configuration

The exact structure of the data to be exchanged between the PROFINET and the EtherCAT side is determined by the module configuration of the PN/EtherCAT coupler on both interface sides. For this purpose, 100 slots each and a variety of modules with different data types and array sizes are available in uni- and bidirectional transmission direction.

| Data type | Description                                      | Value range                                              |
|-----------|--------------------------------------------------|----------------------------------------------------------|
| BYTE      | Byte: 8-Bit-Array                                | 0256                                                     |
| SINT      | Short Integer: 8-bit signed integer              | -128 +127                                                |
| USINT     | Unsigned Short Integer: 8-bit unsigned integer   | 0256                                                     |
| INT       | Integer: 16-bit signed integer                   | -32.768 +32.767                                          |
| UINT      | Unsigned Integer: 16-bit unsigned integer        | 065.535                                                  |
| DINT      | Double Integer: 32-bit signed integer            | - 2.147.483.648 +2.147.483.647                           |
| UDINT     | Unsigned Double Integer: 32-bit unsigned integer | 0 4.294.967.296                                          |
| LINT      | Long Integer: 64-bit signed integer              | -9.223.372.036.854.775.808<br>+9.223.372.036.854.775.807 |
| ULINT     | Unsigned Long Integer: 64-bit unsigned integer   | 018.446.744.073.709.551.616                              |
| REAL      | Real: 32-bit signed floating point               | $-3,4 \cdot 10^{38} +3,4 \cdot 10^{38}$                  |
| LREAL     | Long Real: 64-bit signed floating point          | $-1,7 \cdot 10^{308} \dots +1,7 \cdot 10^{308}$          |

Overview of the supported data types:

The array size specifies how many elements of the same data type make up the data of a module, whereby the total size of the module data per transfer direction can be a maximum of 128 bytes. The available array sizes for all data types are 1, 2, 4, 8 and 16. Depending on the data type there can also be the further array sizes 32, 64 and up to 128. In the module name the array size is specified as multiplier after the respective data type (e.g. UINT 4x, BYTE 64x, REAL 1x).

For each valid combination of data type and array size a module is available as IN, OUT or IN/OUT variant depending on the transfer direction.

| Module type | Description                                                                                                 |
|-------------|----------------------------------------------------------------------------------------------------|
| IN          | With this module type the controller of the respective network side can receive data from the controller of |
|             | the other network side. The respective module has only input data for this purpose.                         |
|             | On the opposite side, the corresponding OUT type of the module must be configured in the same slot.         |
| OUT         | With this module type the controller of the respective network side to transmit data to the controller of   |
|             | the other network side. The respective module has only output data for this purpose.                        |
|             | On the opposite side, the corresponding IN type of the module must be configured in the same slot.          |
| IN/OUT      | This module type allows a bidirectional data exchange between the controllers of the two network sides.     |
|             | The modules have both input and output data for this purpose.                                               |
|             | On the opposite side, the IN/OUT type of the module must also be configured in the same slot.               |

## 6.2 Byte order (endianness)

Since the byte order is different for the two bus systems PROFINET and EtherCAT - PROFINET uses "Big Endian" and EtherCAT "Little Endian" - the values are automatically converted in the PN/EtherCAT coupler.

The conversion is automatically performed by the coupler for all data types that comprise 2, 4 or 8 bytes. For BYTE, SINT and USINT modules, however, the sequence of the data remains unchanged.

## 6.3 Requirements for the exchange of valid data

To ensure that the PN/EtherCAT Coupler can correctly exchange data between the bus systems, certain conditions must be met during configuration.

#### On the PROFINET side:

- The module configuration contains at least 1 module in the first slot and further modules are lined up without gaps
- The configured modules match the module configuration of the EtherCAT side regarding data type, array size and transmission direction
- The controller is connected to the coupler and has established an I/O connection (AR) to the coupler
- The controller is in RUN mode (sends valid output data)

#### On the EtherCAT side:

- The module configuration contains at least 1 module in the first slot and further modules are lined up without gaps
- The configured modules match the module configuration of the PROFINET side with regard to data type, array size and transmission direction
- The controller is connected to the coupler and has successfully switched the coupler to the EtherCAT state OPERATIONAL
- The coupler receives valid output data from the controller

Whether the currently exchanged I/O data is valid or not can be read in bit 0 of the status byte, which is provided by the PN/EtherCAT coupler in the cyclic input data on both network sides (see Chap. 10). On the PROFINET side a diagnostic interrupt can be activated additionally concerning the data validity via the parameterization of the PN/EtherCAT coupler (see chapter 7.1).

# 7 Configuration of the PROFINET side

The data exchange between the PROFINET and the EtherCAT side of the PN/EtherCAT coupler is defined via the Simatic Engineering Tool - here using the example of "TIA Portal". The I/O data for exchange can be created in the slots of the PROFINET configuration. Up to 100 slots are available for this purpose.

After installing the GSDML file (see chapter 5.1) and inserting and connecting the PN/EtherCAT coupler in the project, the desired modules from the hardware catalog can be inserted into the slots of the coupler. Please make sure that there is no gap in the list. The I/O addresses for the PLC can be chosen arbitrarily for each slot.

| Device overview                         |      |      |           |           |                     |        |   |                                            |
|-----------------------------------------|------|------|-----------|-----------|---------------------|--------|---|--------------------------------------------|
| Y Module                                | Rack | Slot | I address | Q address | Туре                | Articl |   | ✓ Catalog                                  |
| <ul> <li>PNEtherCATCoupler_1</li> </ul> | 0    | 0    | 0         |           | PN/EtherCAT Coupler | 700-1  | ^ | <search> init init</search>                |
| ► PN-IO                                 | 0    | 0 X1 |           |           | PNEtherCATCoupler   |        |   | Silter Profile:                            |
| 4x INT IN_1                             | 0    | 1    | 18        |           | 4x INT IN           |        |   |                                            |
| 1x SINT IN_1                            | 0    | 2    | 9         |           | 1x SINT IN          |        | ≡ | 16X OLINTIN                                |
| 32x BYTE IN_1                           | 0    | 3    | 1041      |           | 32x BYTE IN         |        |   |                                            |
| 2x REAL OUT_1                           | 0    | 4    |           | 07        | 2x REAL OUT         |        |   |                                            |
| 8x DINT IN/OUT_1                        | 0    | 5    | 4273      | 839       | 8x DINT IN/OUT      |        |   | DINT (22 bit signed)                       |
|                                         | 0    | 6    |           |           |                     |        |   |                                            |
|                                         | 0    | 7    |           |           |                     |        |   |                                            |
|                                         | 0    | 8    |           |           |                     |        |   |                                            |
|                                         | 0    | 9    |           |           |                     |        |   |                                            |
|                                         | 0    | 10   |           |           |                     |        |   |                                            |
|                                         | 0    | 11   |           |           |                     |        |   |                                            |
|                                         | 0    | 12   |           |           |                     |        |   | S2X DINT (NOOT                             |
|                                         | 0    | 13   |           |           |                     |        |   | INT (16-bit signed)                        |
|                                         | 0    | 14   |           |           |                     |        |   | LINT (64-bit signed)                       |
|                                         | 0    | 15   |           |           |                     |        |   |                                            |
|                                         | 0    | 16   |           |           |                     |        |   |                                            |
|                                         | 0    | 17   |           |           |                     |        |   | <ul> <li>Up SINT (8-bit signed)</li> </ul> |
|                                         | 0    | 18   |           |           |                     |        |   | DDINI (32-bit unsigned)                    |
|                                         | 0    | 19   |           |           |                     |        |   | UII UINT (16-bit unsigned)                 |
|                                         | 0    | 20   |           |           |                     |        |   | ULINI (64-bit unsigned)                    |
|                                         | 0    | 21   |           |           |                     |        |   | OSINI (8-bit unsigned)                     |
|                                         | 0    | 22   |           |           |                     |        |   |                                            |
| 1                                       |      | 1111 |           |           |                     | 5      | - |                                            |
|                                         |      |      |           |           |                     | /      |   | <ul> <li>DINI (32-bit signed)</li> </ul>   |

The data sizes must match the configuration of the EtherCAT side slot by slot.

#### 7.1 Parameters of the PN/EtherCAT coupler

The PN/EtherCAT coupler has 4 parameters:

#### PS1 / PS2 failure diagnostic:

If active, a diagnostic alarm is triggered if there is no sufficient power supply via the corresponding PS1 or PS2 port.

**Data validity diagnostic:** If active, a diagnostic interrupt is triggered whenever there is no valid data exchange between both network sides.

| Baugruppenparameter |                            |
|---------------------|----------------------------|
| General parameters  |                            |
| General parameters  |                            |
|                     | PS1 failure diagnostic     |
|                     | PS2 failure diagnostic     |
|                     | 📃 Data validity diagnostic |
|                     | Status webpage             |

**Status webpage:** When active, the coupler provides a status webpage that can be accessed from the network on the PROFINET side. In addition to displaying status information, a firmware update can also be performed via the web page.

## 7.2 Assign a name to the PN/EtherCAT coupler

When the configuration of the PN/EtherCAT Coupler in the PROFINET Engineering Tool is completed, it can be imported into the PLC.

So that the PN/EtherCAT coupler can be found by the PROFINET controller, the PROFINET device name must be assigned to the PN/EtherCAT coupler. For this use the function "Assign device name" which you can reach with the right mouse button or in the menu "Online" if the PN/EtherCAT Coupler is selected.

With the button "Update list" the network can be searched for PROFINET devices. With "Assign name" the PROFINET device name can be assigned to the device.

| Image: Construction of the construction of the construc | Assign PROFINET device     | name.            |                        |                |                    |                       | ×              |
|----------------------------------------------------------------------------------------------------|----------------------------|------------------|------------------------|----------------|--------------------|-----------------------|----------------|
| PROFINET device name     Provice y:     Provice y:                                                                                                    |                            |                  | Configured PRO         | FINET devi     | ce                 |                       |                |
| Price type:   Price type:   Price type: Price type: Price type                                                                                                    |                            |                  | PROFINET devic         | e name:        | pnethercatcoupler  | r                     | -              |
| Olline access   Price drivers constructions   Order drivers constructions   Order drivers constructions   Order drivers constructions   Order drivers constructions   Order drivers constructions   Order drivers constructions   Order drivers constructions   Order drivers constructions   Order drivers constructions   Order drivers constructions   Order drivers constructions   Order drivers constructions   Order drivers constructions   Order drivers constructions   Optimizer drivers constructions   Optimizer drivers constructions                                                                                                    |                            |                  | Dev                    | vice type:     | PN/EtherCAT Couple | er                    |                |
| Market of the PGIFL interface:     PGIFL interface:    <                                                                                                    |                            |                  | Online access          |                |                    |                       |                |
| PGPC interface:     PGPC interface:     PGPC interface:     PGPC interface:     PGPC interface:     Portice filter     Poly only show devices of the same type     Only show devices with bad parameter settings     Only show devices with bad parameter settings     Only show devices without names:     Accessible devices in the network:     P address     Pdfess     Pdfess     Pdfess     Pathese the LED     Pless LED     Pless LE                                                                                                    |                            |                  | Type of the PG/PC i    | nterface:      | PN/IE              |                       | •              |
| Device filter     Image: Image: Im                            |                            |                  | PG/PC i                | nterface:      | Intel(R) PRO/100   | 0 PT Quad Port LP Ser | rver Ada 🔻 💎 ⊴ |
| Only show devices of the same type Only show devices with bad parameter settings Only show devices without names Accessible devices in the network:   Image: Image: Ima                            |                            |                  | Device filter          |                |                    |                       |                |
| Only show devices with bad parameter settings Only show devices without names Accessible devices in the network: IP address MAC address Device PROFINET device name Status 10.0.0.50 24-EA-40-1C-00-14 PN/EtherC pnethercatcoupler ♥ OK Flash LED IP address MAC address Device PROFINET device name Status Update list Assign name Online status information: Search completed. 1 of 3 devices were found. The PROFINET device name "pnethercatcoupler" was successfully assigned to MAC address "24-EA-40-1C-00-14". Image: Close                                                                                                    |                            |                  | 🖌 Only show            | devices of th  | e same type        |                       |                |
| □ Only show devices without names         Accessible devices in the network:         □ Paddress       MAC address         □ Device       PROFINET device name         □ Do.0.50       24-EA-40-1C-00-14         □ Device       PROFINET device name         □ Device       PROFINET device name         □ Device       PROFINET device name         □ Device       PROFINET device name         □ Device       □ Device         □ Device       □ Device                                                                                                    |                            |                  | Only show              | devices with   | bad parameter set  | ttings                |                |
| Accessible devices in the network:         Image: Properties in the network:         Image: Propertin the network: <th></th> <td></td> <td>Only show</td> <td>devices with</td> <td>outnames</td> <td></td> <td></td>                                                                                                    |                            |                  | Only show              | devices with   | outnames           |                       |                |
| Accessible devices in the network:     IP address     IP address     Device   PROFINET device name     Status     ID.0.0.50     24-EA-40-1C-00-14   PN/EtherC pnethercatcoupler     OK     ID.0.0.50     24-EA-40-1C-00-14     PN/EtherC     ID.0.0.50     24-EA-40-1C-00-14     PN/EtherC     ID.0.0.50     24-EA-40-1C-00-14     ID.0.0.50     24-EA-40-1C-00-14*     ID.0.0.50     24-EA-40-1C-00-14*     ID.0.50     24-EA-40-1C-00-14*     ID.0.50     24-EA-40-1C-00-14*     ID.0.50     24-EA-40-1C-00-14*     24-EA-40-1C-00-14*                                                                                                    |                            |                  |                        |                |                    |                       |                |
| Plash LED     Index status information:     Image: Status information:     Image: Status informati                                                                                                    |                            | Accessible dev   | ices in the network:   | Device         | PROFINET device a  | care Chatra           |                |
| Flash LED     Image: Close     Image: Close                                                                                                    |                            | 10.0.0.50        | 24-EA-40-1C-00-14      | PN/EtherC      | pnethercatcouple   | er 🗸 OK               |                |
| Flash LED     Image: Close     Image: Close                                                                                                    |                            |                  |                        |                |                    |                       |                |
| Flash LED     Image: Close     Flash LED     Image: Close     Image: Close                                                                                                    |                            |                  |                        |                |                    |                       |                |
| Flash LED     Im       Vpdate list     Assign name   Online status information:   Online status information:   Search completed. 1 of 3 devices were found.  The PROFINET device name "pnethercatcoupler" was successfully assigned to MAC address "24-EA-40-1C-00-14".  Close Close                                                                                                    |                            |                  |                        |                |                    |                       |                |
| Image: Close                                                                                                    | Flash LED                  |                  |                        |                |                    |                       |                |
| Online status information:     Update list     Assign name       Image: Search completed. 1 of 3 devices were found.     Image: Search completed. 1 of 3 devices were found.       Image: Search completed. 1 of 3 devices were found.     Image: Search completed. 1 of 3 devices were found.       Image: Search completed. 1 of 3 devices were found.     Image: Search completed. 1 of 3 devices were found.       Image: Search completed. 1 of 3 devices were found.     Image: Search completed. 1 of 3 devices were found.       Image: Search completed. 1 of 3 devices were found.     Image: Search completed. 1 of 3 devices were found.       Image: Search completed. 1 of 3 devices were found.     Image: Search completed. 1 of 3 devices were found.       Image: Search completed. 1 of 3 devices were found.     Image: Search completed. 1 of 3 devices were found.       Image: Search completed. 1 of 3 devices were found.     Image: Search completed. 1 of 3 devices were found.       Image: Search completed. 1 of 3 devices were found.     Image: Search completed. 1 of 3 devices were found.       Image: Search completed. 1 of 3 devices were found.     Image: Search completed. 1 of 3 devices were found.       Image: Search completed. 1 of 3 devices were found.     Image: Search completed. 1 of 3 devices were found.       Image: Search completed. 1 of 3 devices were found.     Image: Search completed. 1 of 3 devices were found.       Image: Search completed. 1 of 3 devices were found.     Image: Search completed. 1 of 3 devices were found.       Image: Search completed. 1 of 3 devices                                                                                                    |                            | <                |                        |                |                    |                       | >              |
| Online status information:         Image: Search completed. 1 of 3 devices were found.         Image: The PROFINET device name "pnethercatcoupler" was successfully assigned to MAC address *24-EA-40-1C-00-14*.         Image: Close                                                                                                    |                            |                  |                        |                |                    | Update list           | Assign name    |
| Online status information:         Image: Search completed. 1 of 3 devices were found.         Image: Search completed. 1 of 3 devices were found.     <                                                                                                    |                            |                  |                        |                |                    |                       |                |
| Online status information:         Image: Search completed. 1 of 3 devices were found.         Image: The PROFINET device name "pnethercatcoupler" was successfully assigned to MAC address "24-EA-40-1C-00-14".         Image: Close                                                                                                    |                            |                  |                        |                |                    |                       |                |
| Online status information:  Search completed. 1 of 3 devices were found.  The PROFINET device name "pnethercatcoupler" was successfully assigned to MAC address "24-EA-40-1C-00-14".  Close                                                                                                    | Online status informations |                  |                        |                |                    |                       |                |
| The PROFINET device name "pnethercatcoupler" was successfully assigned to MAC address "24-EA-40-1C-00-14".                                                                                                    | Search completed           | 1 of 3 devices w | ere found              |                |                    |                       |                |
|                                                                                                    | The PROFINET device        | e name "pnethe   | rcatcoupler" was succe | ssfully assign | ed to MAC address  | "24-EA-40-1C-00-14"   |                |
| <                                                                                                    | -                          |                  |                        |                |                    |                       |                |
| Close                                                                                                    | <                          |                  |                        |                |                    |                       | >              |
| Close                                                                                                    |                            |                  |                        |                |                    |                       |                |
| Close                                                                                                    |                            |                  |                        |                |                    |                       |                |
|                                                                                                    |                            |                  |                        |                |                    |                       | Close          |

The unique identification of the PN/EtherCAT coupler is guaranteed by the MAC address of the PROFINET interface of the device. This MAC address is printed on the front panel of the PN/EtherCAT coupler.

If the PN/EtherCAT Coupler has received the correct PROFINET name, then it is recognized and configured by the PLC. If the configuration is correct, the PROFINET "BF" LED should be off.

The Helmholz IPSet tool, which can be downloaded free of charge from the Helmholz website, can also be used to set the PROFINET device name. Please follow the link in the QR code on the right.

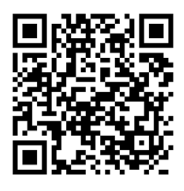

# 8 Configuration of EtherCAT side

The configuration of the EtherCAT side of the PN/EtherCAT coupler is explained below using CODESYS V3.5 as an example. The configuration should be similar with other tools.

## 8.1 Add PN/EtherCAT Coupler to project

Precondition for a configuration is that there is already an EtherCAT master in the project.

To add the PN/EtherCAT coupler in the device list with right click on the desired EtherCAT master and select the entry "Add device" in the menu to add the coupler behind already existing EtherCAT slaves. Alternatively right click on an EtherCAT slave in the device list and select the entry "Insert device" in the menu to insert the coupler in front of the selected EtherCAT slave.

In both cases the following dialog appears where the PN/EtherCAT coupler can be selected and attached or inserted in the EtherCAT network.

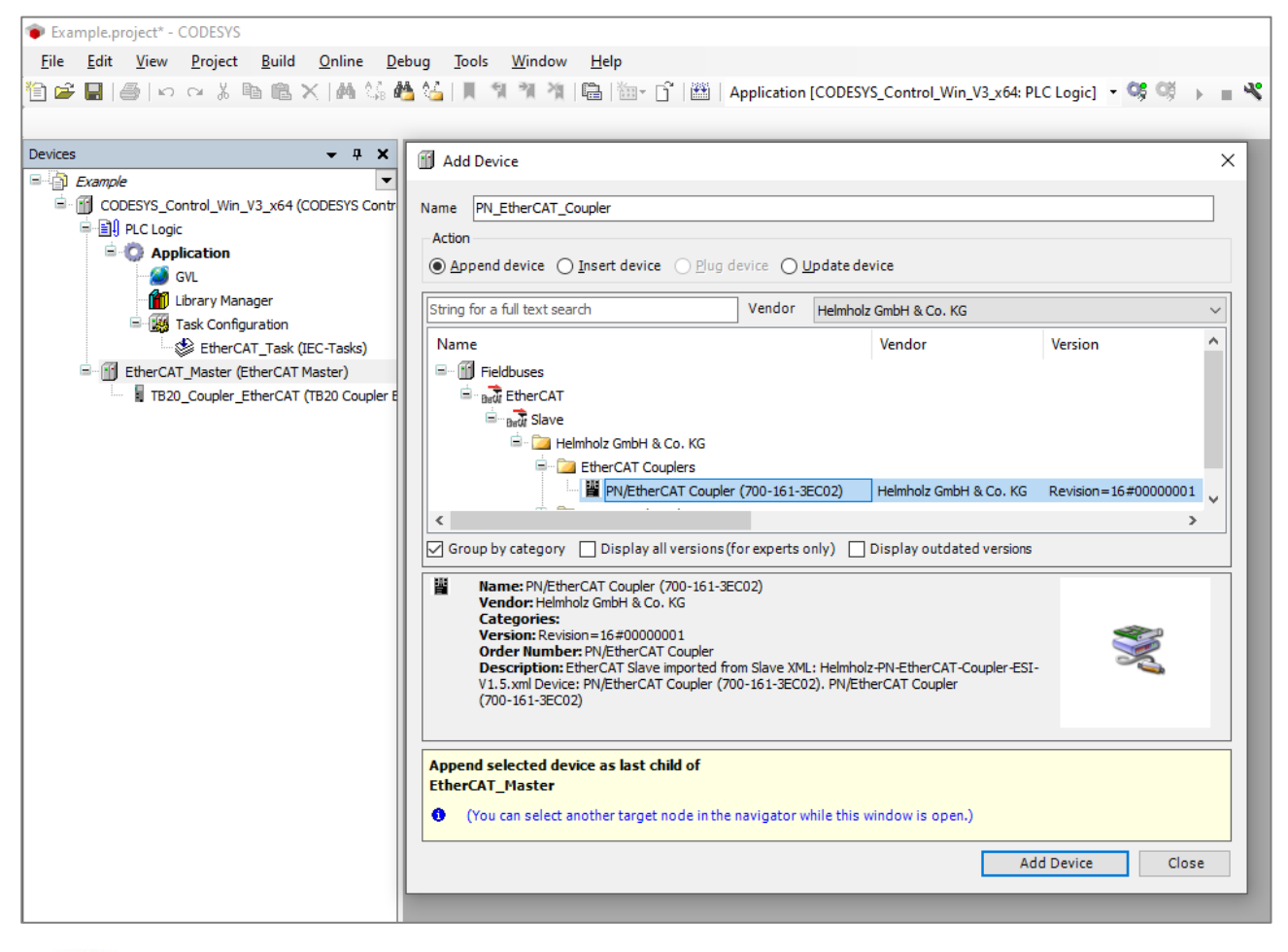

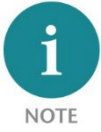

*The sequence/arrangement of the EtherCAT slaves to the EtherCAT master must match the actual topology of the EtherCAT network.* 

## 8.2 Module configuration

After creating the coupler, the modules can now be added according to the PROFINET configuration.

To add modules right click on the coupler in the device list and select the entry "Append device" in the menu to add a module behind already existing modules. Alternatively in the device list with right click on an already existing module and select in the menu the entry "Insert device" to insert a module in front of the selected module.

In both cases the following dialog appears, in which you can select the desired modules and append or insert them:

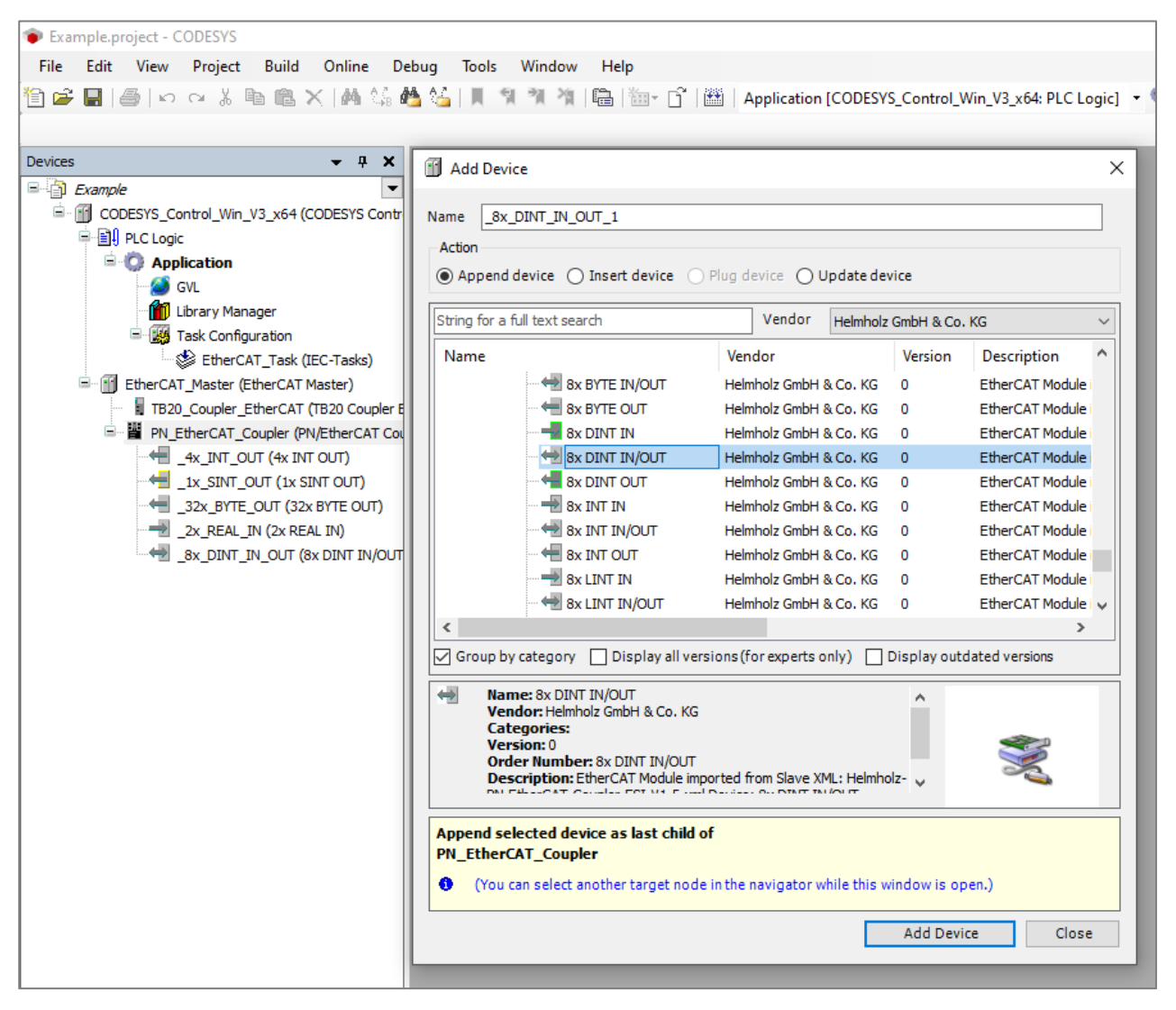

Unfortunately, CODESYS does not group the modules by transmission direction or data type in the selection dialog, so that the list of available modules is very long and not particularly clear. With the help of the full text search field, however, you have the option of significantly reducing the number of modules displayed and thus making the selection easier.

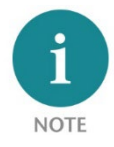

*If the PROFINET side has already been configured and commissioned, the coupler can also be read in automatically with a module configuration that matches the PROFINET side. For this you use the function "Search devices" at the EtherCAT master.* 

# 9 The PN/EtherCAT Coupler website

As soon as the PN/EtherCAT coupler has been configured by the PROFINET PLC, the web interface of the device is accessible via the IP address configured in PROFINET. The web interface can only be accessed via the PROFINET side.

| Overview             | Modu                        | le Configuration         | System -                 |
|----------------------|-----------------------------|--------------------------|--------------------------|
| Overview             |                             |                          |                          |
| PN Configur          | ation X1 (left)             | EtherCAT Con             | figuration X2 (right)    |
| Device name          | pnecatcoupler               | Configured station alias | 0                        |
| Operating mode       | Connected                   | I/O connection status    | Connected                |
| LEDs                 | SF: BF: MT: PWR:            | LEDs                     | ER: 🛑 RN: 🛑 MT: 🌑 PWR: 🌑 |
| MAC address          | 24:ea:40:1c:00:14           | Requested EtherCAT state | OP (Operational)         |
| IP address           | 10.0.0.50                   | Current EtherCAT state   | OP (Operational)         |
| Port 1 status        | Link up, 100 MB/FD          | AL status code           | 0x0000 (No error)        |
| Port 2 status        | Link up, 100 MB/FD          |                          |                          |
| Software             |                             | Hardware                 |                          |
| Firmware version     | V1.01.005                   | Serial Number            | 50113122                 |
| Linux kernel version | 4.9.4                       | Order Number             | 700-161-3EC02            |
| Liconce terms        | nn_ecat_counter_licenses to | t Hardware Revision      | 2B-1                     |

The web interface of the PN/EtherCAT coupler provides an overview of the status and configuration of the device, as well as the possibility to perform a firmware update. In the upper gray line there is the menu for further web pages.

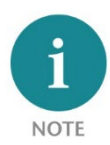

*If the web page of the device is not available, please check the parameter "Status web page" in the PROFINET configuration (see Chap. 7.1)* 

The menu "Module Configuration" shows an overview of the I/O configuration of all slots with a short view of the current data.

| <b>PN</b> /<br>Cou | <b>EtherCAT</b><br>pler                           | Heimhoiz®                                         |
|--------------------|---------------------------------------------------|---------------------------------------------------|
| Overvie            | w Module Configurat                               | ion System≁                                       |
| Modu               | le Configuration                                  |                                                   |
|                    | PN Configuration X1 (left)                        | EtherCAT Configuration X2 (right)                 |
| Slot#: 1           | 16x BYTE OUT ( 0x28 4F CA C1 )                    | 16x BYTE IN ( 0x28 4F CA C1 )                     |
| Slot#: 2           | 128x BYTE IN ( 0x03 A7 20 00 )                    | 128x BYTE OUT ( 0x03 A7 20 00 )                   |
| Slot#: 3           | 4x INT OUT ( 0x14 73 35 78 )                      | 4x INT IN ( 0x14 73 35 78 )                       |
| Slot#: 4           | 8x DINT OUT ( 0x77 2A 26 BC )                     | 8x DINT IN ( 0x77 2A 26 BC )                      |
| Slot#: 5           | 2x DINT IN ( 0x55 9A B4 32 )                      | 2x DINT OUT ( 0x55 9A B4 32 )                     |
| Slot#: 6           | 32x REAL IN/OUT ( 0x4F 0C 4A 5B / 0x74 4C AA 2B ) | 32x REAL IN/OUT ( 0x74 4C AA 2B / 0x4F 0C 4A 5B ) |
| Slot#: 7           | 1x LREAL OUT ( 0x9A B6 4C C1 )                    | 1x LREAL IN ( 0x9A B6 4C C1 )                     |
|                    |                                                   |                                                   |

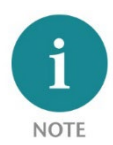

Calling the web page may affect the processing speed of the device.

## 9.1 Firmware-Update

For a firmware update, please download the latest firmware from the following link: <u>https://www.helmholz.de/goto/700-161-3EC02</u>

The firmware file can be recognized by the file extension "HUF" (Helmholz Update File) and is encrypted to protect it from changes.

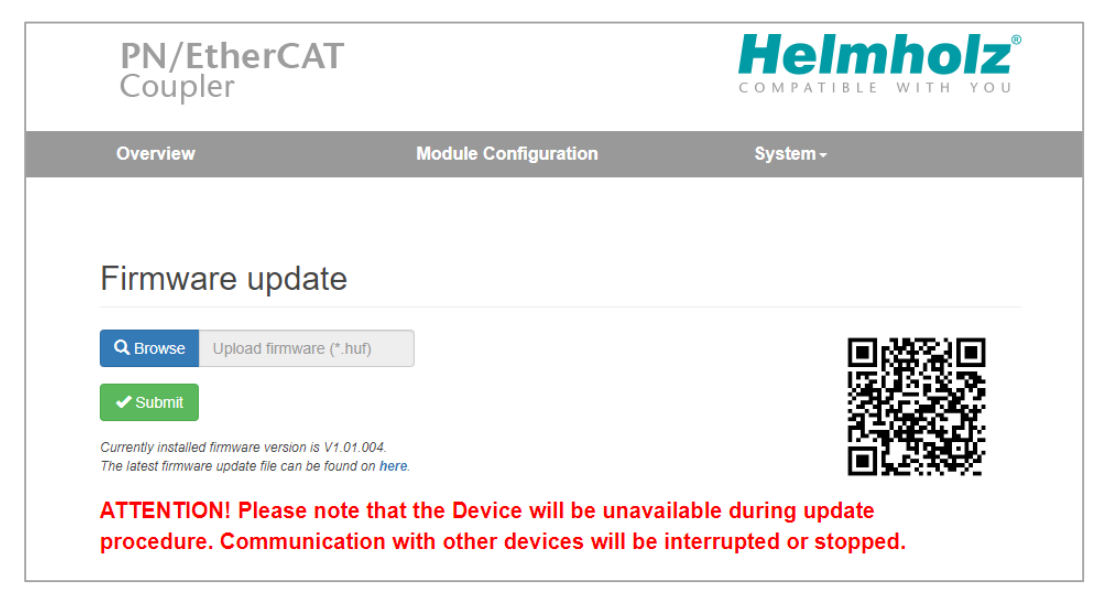

# 10 Status-Byte

To be able to consider the state of the PN/EtherCAT coupler in the respective PLC, the coupler contains a status byte in the cyclic input data both on the PROFINET and on the EtherCAT side.

The status byte provides information about the validity of the exchanged I/O data, the status of the respective other network side and the status of the power supply at PS 1 and PS 2.

## 10.1 Status-byte on PROFINET side

In the PLC on the PROFINET side, the status byte is assigned to the head module and can be accessed under the "E address" defined there.

| Device overview |                                   |      |      |           |           |                     |        |
|-----------------|-----------------------------------|------|------|-----------|-----------|---------------------|--------|
| <b>**</b>       | Module                            | Rack | Slot | I address | Q address | Туре                | Articl |
|                 | <ul> <li>pnecatcoupler</li> </ul> | 0    | 0    | 0         |           | PN/EtherCAT Coupler | 700-1  |
|                 | PN-IO                             | 0    | 0 X1 |           |           | PNEtherCATCoupler   |        |
|                 | 4x INT IN_1                       | 0    | 1    | 18        |           | 4x INT IN           |        |
|                 | 1x SINT IN_1                      | 0    | 2    | 9         |           | 1x SINT IN          |        |
|                 | 32x BYTE IN_1                     | 0    | 3    | 1041      |           | 32x BYTE IN         |        |
|                 | 2x REAL OUT_1                     | 0    | 4    |           | 07        | 2x REAL OUT         |        |
|                 | 8x DINT IN/OUT_1                  | 0    | 5    | 4273      | 839       | 8x DINT IN/OUT      |        |
|                 |                                   | 0    | 6    |           |           |                     |        |

#### Structure of the status byte:

| Bit | Name                                        |
|-----|---------------------------------------------|
| 0   | Exchanged I/O data valid                    |
| 1   | EtherCAT I/O connection established         |
| 2   | EtherCAT & PROFINET I/O configuration match |
| 3   | EtherCAT state OPERATIONAL                  |
| 4   | Reserved (0)                                |
| 5   | Reserved (0)                                |
| 6   | Power supply on PS1 OK                      |
| 7   | Power supply on PS2 OK                      |

## 10.2 Status-Byte on EtherCAT side

In CODESYS you can find the status byte with the contained bits by double-clicking the coupler in the device list and then switching to the "EtherCAT I/O image" view.

| PN_EtherCAT_Coupler × |             |         |                                                                             |                     |            |
|-----------------------|-------------|---------|-----------------------------------------------------------------------------|---------------------|------------|
| Allgemein             | Suche       |         | Filter Alle anzeigen                                                        |                     | •          |
| Prozessdaten          | Variable    | Mapping | Kanal<br>Exchanged I/O data valid                                           | Adresse<br>%IX0.0   | Тур<br>втт |
| Startparameter        |             |         | PROFINET I/O connection (AR) established                                    | %IX0.1              | BIT        |
| Log                   |             |         | PROFINET & EtherCAT I/O configuration ma<br>PROFINET controller in RUN mode | ch %IX0.2<br>%IX0.3 | BIT        |
| EtherCAT E/A-Abbild   | ↓ ···· *≱   |         | Power supply on PS1 OK                                                      | %IX0.6              | BIT        |
| EtherCAT IEC-Objekte  | ····· · · · |         | Power supply on PS2 OK                                                      | %IXU.7              | BII        |

## Structure of the status byte:

| Bit | Name                                        |
|-----|---------------------------------------------|
| 0   | Exchanged I/O data valid                    |
| 1   | PROFINET I/O connection (AR) established    |
| 2   | PROFINET & EtherCAT I/O configuration match |
| 3   | PROFINET controller in RUN mode             |
| 4   | Reserved (0)                                |
| 5   | Reserved (0)                                |
| 6   | Power supply on PS1 OK                      |
| 7   | Power supply on PS2 OK                      |

# **11 Diagnostic LED information**

| X1 PROFINET (left side)                                                                                                    | X2 EtherCAT (right side)                                                                                                    |  |  |
|----------------------------------------------------------------------------------------------------|----------------------------------------------------------------------------------------------------|--|--|
| SF-LED (red)                                                                                                    | ER-LED (red)                                                                                                    |  |  |
| System Fault LED for signaling system faults (see chap. 11.3 for details)                                                                                                    | Error LED for signaling various error states (see chap. 11.4 for details)                                                                                                    |  |  |
| BF-LED (red)                                                                                                    | RN-LED (greed)                                                                                                    |  |  |
| Bus fault LED for signaling connection errors (see chap. 11.3 for details)                                                                                                    | RUN LED for signaling the EtherCAT state of the coupler (see chap. 11.4 for details)                                                                                                    |  |  |
| MT-LED (yellow)                                                                                                    | MT-LED (yellow)                                                                                                    |  |  |
| Maintenance LED for signaling maintenance states (see chap. 11.3 for details)                                                                                                    | Maintenance LED for signaling maintenance states (see chap. 11.4 for details)                                                                                                    |  |  |
| PWR-LED (green)                                                                                                    | PWR-LED (green)                                                                                                    |  |  |
| Power LEDs for signaling the status of the power supply via PS1 (PWR left) and PS2 (PWR right) <ul> <li>LED on: Sufficient voltage supply connected to PS1/PS2</li> <li>LED off: No sufficient voltage supply connected to PS1/PS2</li> </ul>                                                                                                    |                                                                                                    |  |  |
| RUN (green)                                                                                                    |                                                                                                    |  |  |
| <ul> <li>LED for signaling the operational state of the coupler</li> <li>LED on: the coupler is ready for operation</li> <li>LED off: the coupler is not (yet) ready for operation (after power-on for max. 30 seconds)</li> <li>If the RUN LED remains permanently off despite sufficient power supply (at least one of the PWR LEDs is on), this could indicate a hardware or firmware defect of the coupler. In this case, please contact the support.</li> </ul> |                                                                                                    |  |  |
| Link-LED (green) and Activity-LED (orange)<br>at both Ports X1/P1 + X1/P2                                                                                                    | Link-/Activity-LED (green)<br>at both Ports X2/A IN + X2/B OUT                                                                                                    |  |  |
| <ul> <li>Two LEDs each for signaling the connection and communication status of the respective PROFINET port</li> <li>both LEDs off: No Ethernet connection</li> <li>both LEDs on: Ethernet connection established, but currently no communication</li> <li>green LED on + orange LED flashing: Ethernet connection with currently running communication</li> </ul>                                                                                                  | <ul> <li>One LED each for signaling the connection and communication state of the respective EtherCAT port</li> <li>LED off: No Ethernet connection</li> <li>LED on: Ethernet connection established, but currently no communication</li> <li>LED flashing: Ethernet connection with currently running communication</li> </ul> |  |  |

## 11.1 LED diagnostics for PROFINET interface

The LED states listed assume that the coupler is in the ready-to-run state, i.e. the central green RUN LED is lit.

| SF-LED<br>(red) | BF-LED<br>(red) | MT-LED links<br>(yellow) | Status of the PROFINET interface                                                                                                    |
|-----------------|-----------------|--------------------------|----------------------------------------------------------------------------------------------------|
| Off             | Off             | Off                      | Error-free operating state with valid data exchange between the PROFINET and the EtherCAT control.                                                                                                    |
| On              | Off             | Off                      | <ul> <li>Data exchange with the EtherCAT side is not possible for at least one of the following reasons:</li> <li>Invalid module configuration on the PROFINET side (no module configured, module gap present or maximum size of I/O image exceeded).</li> <li>Module configurations of the PROFINET and the EtherCAT side do not fit together</li> <li>The EtherCAT side is not in the OPERATIONAL state and therefore does not provide valid data.</li> </ul> |
| Off             | On              | Off                      | <ul> <li>There is no I/O connection to a PROFINET controller with the following possible causes:</li> <li>PROFINET controller not ready for operation or not connected</li> <li>In the current project of the controller the coupler is not configured</li> <li>No or not the correct PROFINET device name was assigned to the coupler (see chap. 7.2)</li> </ul>                                                                                               |
| Flashing        | Flashing        | Flashing                 | The PROFINET function "LED flashing" for device identification is active.<br>This function has no influence on the current operating state of the coupler.                                                                                                    |
| Off             | On              | Off                      | A firmware update of the coupler was started via the web interface (see chap. 9.1), which will end with an automatic restart of the coupler.<br>During the firmware update, no I/O communication and thus no data exchange takes place on either interface side.                                                                                                    |

## 11.2 LED diagnostics for EtherCAT interface

The LED states listed assume that the coupler is in the ready-to-run state, i.e. the central green RUN LED is lit.

| LED (color)     | State                                 | Function                                                                                                    |
|-----------------|---------------------------------------|----------------------------------------------------------------------------------------------------|
| ER-LED (rot)    | Off                                   | No error condition                                                                                                    |
|                 | Flashing                              | Request of the controller to the coupler to change to a higher EtherCAT state was rejected (e.g. due to gap in the module configuration)                                                                                                    |
|                 | strobes<br>periodically<br>1x briefly | Self-triggered change to a lower EtherCAT state due to an event or error (e.g. start of firmware update).                                                                                                    |
|                 | strobes<br>periodically<br>2x briefly | Process data or communication watchdog has expired (e.g. by disconnecting the connection to the controller).                                                                                                    |
| RN-LED (green)  | Off                                   | EtherCAT-State des Couplers: Init (INIT)                                                                                                    |
|                 | Flashing                              | EtherCAT-State des Couplers: Pre-Operational (PREOP)                                                                                                    |
|                 | strobes periodically<br>1x briefly    | EtherCAT-State des Couplers: Safe-Operational (SAFEOP)                                                                                                    |
|                 | On                                    | EtherCAT-State des Couplers: Operational (OP)                                                                                                    |
| MT-LED (yellow) | Off                                   | Error-free operating state with valid data exchange between the EtherCAT and<br>the PROFINET controller. In this case the ER LED is always off (no error state) and<br>the RN LED is always on (EtherCAT state OP).                                              |
|                 | Flashing                              | A firmware update of the coupler was started via the web interface (see chap. 9.1), which will end with an automatic restart of the coupler.<br>During the firmware update, no I/O communication and thus no data exchange takes place on either interface side. |
|                 | On                                    | Error-free operating state with valid data exchange between the EtherCAT and the PROFINET controller.                                                                                                    |

# 12 Technical data

| Order no.                         | 700-161-3EC02                                                                                                    |
|-----------------------------------|----------------------------------------------------------------------------------------------------|
| Article name                      | PN/EtherCAT Coupler                                                                                                    |
| Scope of delivery                 | PN/EtherCAT Coupler with power supply connector                                                                                                    |
| Dimensions (D x W x H)            | 32,5 x 58,5 x 76 mm                                                                                                    |
| Weight                            | approx. 135 g                                                                                                    |
| PROFINET interface (X1)           |                                                                                                    |
| Number                            | 1                                                                                                    |
| Connection                        | 2x RJ45, integrated switch                                                                                                    |
| Protocol                          | PROFINET IO Device as defined in IEC 61158-6-10                                                                                                    |
| Transmission rate                 | 100 Mbit/s full duplex                                                                                                    |
| I/O image size                    | 600 bytes input and 600 bytes output data                                                                                                    |
| Number of configurable slots      | 100                                                                                                    |
| Features                          | PROFINET Conformance Class B ( <i>in preparation</i> ), media redundancy (MRP-Client), automatic addressing, Topologieerkennung (LLDP, DCP), diagnosis alarms                                   |
| EtherCAT interface (X2)           |                                                                                                    |
| Number                            | 1                                                                                                    |
| Connection                        | 2x RJ45, IN/OUT                                                                                                    |
| Protocol                          | EtherCAT as of IEC 61158-x-12                                                                                                    |
| Transmission rate                 | 100 Mbit/s                                                                                                    |
| I/O image size                    | 600 bytes input and 600 bytes output data                                                                                                    |
| Features                          | Automatic process data configuration, Support of 'CANopen over EtherCAT' (CoE),<br>Object dictionary according to 'Modular Device Profile' (MDP), Support of 'SDO<br>Info' and 'Complete Access |
| Status indicator                  | 9 LEDs function status, 6 LEDs Ethernet-status                                                                                                    |
| Power supply                      |                                                                                                    |
| Operating voltage                 | DC 24 V (18 - 28 V DC)                                                                                                    |
| Current draw                      | max. 180mA at DC 24 V                                                                                                    |
| Power dissipation                 | max. 4,7 W                                                                                                    |
| Ambient conditions                |                                                                                                    |
| Ambient temperature               | 0° C to 60° C                                                                                                    |
| Relative humidity                 | 95% non-condensing                                                                                                    |
| Transport and storage temperature | -20° C to 80° C                                                                                                    |
| Protection rating                 | IP 20                                                                                                    |
| Mounting position                 | as desired                                                                                                    |
| Compliance                        |                                                                                                    |
| Approvals                         | CE                                                                                                    |
| RoHS                              | yes                                                                                                    |
| REACH                             | yes                                                                                                    |

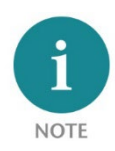

The contents of this Quick Start Guide have been checked by us so as to ensure that they match the hardware and software described. However, we assume no liability for any existing differences, as these cannot be fully ruled out. The information in this Quick Start Guide is, however, updated on a regular basis. When using your purchased products, please make sure to use the latest version of this Quick Start Guide, which can be viewed and downloaded on the Internet from <u>www.helmholz.de</u>.

Our products contain open source software, among others. This software is subject to the respectively relevant license conditions. We can send you the corresponding license conditions, including a copy of the complete license text together with the product. They are also provided in our download area of the respective products under <u>www.helmholz.de</u>. We also offer to send you or any third party the complete corresponding source text of the respective open source software for an at-cost fee of 10.00 Euro as a DVD upon request. This offer is valid for a period of three years, starting from the date of product delivery.

Our customers are important to us, we are happy to receive suggestions and ideas for improvement. If you have any questions regarding the use of the product, please contact Helmholz Support by phone or send an e-mail to <u>support@helmholz.de</u>.

*All trademarks shown or mentioned in this document are the property of their respective owners or manufacturers. The representation and naming serve exclusively to explain the use and setting options of the products documented here.*